# 18.04. Adding supplier responses to a tender

Suppliers respond to your invitation to respond to a tender with quotations. To process a quotation from a supplier, open a tender (choose **Suppler > Show Tenders...** from the menus and double-click on the tender in the list) and go to the *Choose suppliers and edit responses* tab:

| •                           |                                |                   | Edit Tender           |                     |                      |                     |                    |
|-----------------------------|--------------------------------|-------------------|-----------------------|---------------------|----------------------|---------------------|--------------------|
| Description Test tender     | r                              |                   |                       |                     |                      |                     |                    |
| Creation date 18/10/202     | 4 Issue date 18/10/2024        | 4 Response by     | Date/Time 00/00/00    | 00:00               | Status: cn           | Locks               | ed.                |
| Serial Number: 1            | Our reference                  |                   |                       |                     |                      |                     |                    |
| Comment                     |                                |                   |                       |                     |                      |                     |                    |
| Items and Compare Prices No | tes Choose Suppliers and Enter | responses Standar | d conditions   Purcha | se orders Reference | documents Tender pre | ferences Synchro    | nise Log Currencie |
| •                           |                                |                   |                       |                     | Subject For Email:   |                     |                    |
| Add Suppliers Delete Su     | pplier Print Invitation        | To Spreadsheet    |                       |                     | Prices adjusted to   | local currency: USD | >                  |
| Supplier Name               | Supplier's code                | Date Sent         | Date Responded        | Supplier ref        | Total bid            | Tender value        | Total on PO        |
| De Backer & Co              | 1900001227                     |                   |                       |                     | 11,760.00            | 0.00                | 0.00               |
| pecial supplier             | Special supplier               |                   |                       |                     | 11,740.00            | 0.00                | 0.00               |
| under supplier              | m3                             |                   |                       |                     | 20,400.00            | 0.00                |                    |
|                             |                                |                   |                       |                     |                      |                     |                    |
|                             |                                |                   |                       |                     |                      |                     |                    |
|                             |                                |                   |                       |                     |                      |                     |                    |
|                             |                                |                   |                       |                     |                      |                     |                    |
|                             |                                |                   |                       | Total PO for a      | Il Suppliers 0.00    |                     | _                  |
|                             |                                |                   |                       |                     |                      | Cancel              | ОК                 |

Double-click the supplier name you want to enter a response for. The *Edit Quote* window will appear:

| From supplier:A  | CME Pharma       |           | Dates:<br>Da<br>Date resp | ate sent: 00/0<br>ponded: 00/0<br>Valid till 00/0 | 0/00         | Freight 0 0 | per m3<br>per kg |              |
|------------------|------------------|-----------|---------------------------|---------------------------------------------------|--------------|-------------|------------------|--------------|
| New line(s) Dele | te line Show All | 6         | it Quote Ref              | ference docur<br>This quote (                     | nents Commer | Supplier    | 's default: USD  | Import tende |
| Code             | item name        | Pack Size | Currency                  | Price                                             | Freight      | Comment     | Price            | in PO        |
|                  |                  |           |                           |                                                   |              |             |                  |              |
|                  |                  |           |                           |                                                   |              |             |                  |              |
|                  |                  |           |                           |                                                   |              |             |                  |              |
|                  |                  |           |                           |                                                   |              |             |                  |              |
|                  |                  |           |                           |                                                   |              |             |                  |              |
|                  |                  |           |                           |                                                   |              |             |                  |              |
|                  |                  |           |                           |                                                   |              |             |                  |              |
|                  |                  |           |                           |                                                   |              |             |                  |              |
|                  |                  |           |                           |                                                   |              |             |                  |              |
|                  |                  |           |                           |                                                   |              |             |                  |              |
|                  |                  |           |                           |                                                   |              |             |                  |              |
|                  |                  |           |                           |                                                   |              |             |                  |              |
|                  |                  |           |                           |                                                   |              |             |                  |              |
|                  |                  |           |                           |                                                   |              |             |                  |              |
|                  |                  |           |                           |                                                   |              |             |                  |              |

What you do from here depends on whether you want to enter the supplier responses manually or import them from a spreadsheet.

# **Entering responses manually**

The **Date sent** field may be edited if necessary. You should enter the date the supplier responded, and in the **Valid till** field, the expiry date of the quotation. Also, enter the reference that the supplier is using for their own records (to be quoted in future correspondence) in the **Their reference** field, and, importantly, the currency in which the supplier has responded (on the *Edit Quote* tab). If you have previously set a default currency for this supplier, this drop-down list will already be set to that currency. Otherwise, your own default currency will appear.

The freight charge per cubic metre [m<sup>3</sup>] should be entered; if the volume of each item's pack is known, this can also be entered (at a later stage), allowing a more accurate total cost of each item to be evaluated.

#### Multiple currency tender quotations

A quotation may be received from a supplier which has used one currency for some items, and another currency for others; or has submitted more than one quotation for the same item, each one in a different currency (e.g. Euros and US dollars). Should this occur, it is strongly recommended that you process the quotation as two or more separate quotations, each one restricted to a single currency. That is, enter the supplier twice in the list of suppliers, then add a comment to the quotations to distinguish which quotation is in which currency. We have designed mSupply like this so that when Purchase Orders are created, a single Purchase Order only uses one currency. Mixing currencies on a Purchase Order is likely to cause confusion and errors.

## Adding quotation lines

Now you can add the supplier's quotation line by line. On the *Edit Quote* tab, click on the **New line(s)** button. A window will open showing you a full list of all the items on the tender:

| em name                                    | Quantity | Pack Size |
|--------------------------------------------|----------|-----------|
| Albendazole, 400mg, tabs, chewable         | 3829     | 100       |
| Amox. 500mg + Clav. acid, 125mg, tabs      | 2282     | 15        |
| Amox.125mg & Cla00ml, bottle (Curam)       | 42272    | 1         |
| Amoxicillin, 250mg, tabs, dispersable      | 36578    | 100       |
| Amoxicillin, 500 mg, caps                  | 28527    | 21        |
| Amoxicillin, powder/Sml, 100ml, bottle     | 238462   | 1         |
| Apron, Protection, P(0.15mm thickness)     | 18895    | 1         |
| Apron, protection, plastic, disp.          | 40       | 100       |
| Ascorbic acid, 250mg, tabs (Vitamin C)     | 2252     | 1000      |
| Atracurium,10mg/ml, 5ml ampoule            | 176      | 5         |
| Atropine Sulfate inj 1mg/ml 1ml amp        | 791      | 10        |
| Bag, Biohazard, Plastic, 36 x 36, Pcs      | 5122     | 20        |
| Bag, urine collection, 2000ml              | 3443     | 10        |
| Bags, Autoclave, yellow                    | 193      | 200       |
| Bandage, light suppcm x 4.5m (Premier)     | 56       | 1         |
| Benzyl benzoate 25% lotion /BOT-1000ml     | 224      | 1         |
| Benzylpenicillin Sodium for Injection 3.0g | 24       | 50        |
| Betamethasone vale%, cream, 20g , tube     | 2        | 1         |
| Blade, no. 10, surgical, sterile, disp.    | 10       | 100       |
| Blade, no. 22, surgical, sterile, disp.    | 46       | 100       |
| Boot cover, pair                           | 202      | 100       |
| Day estatu E It for used surgerindle       | 31860    | 1         |

Select from the list all the items you want to enter quotes for. You can use the usual Control+click (Cmd+click on Mac) to add/remove an item to your selection, Shift+click to add/remove a range of items from your selection or Control+A (Cmd+A on Mac) to select all items. Now click on the **Use** button and all the items you have selected are added to the quotation with zero cost. In this example we chose to add the first 5 items in the tender:

| ier:ACME Pharma<br>ce:               |                                                                                                    | Dates:<br>D<br>Date res                                                                                                    | ate sent:00/0                                                                                                    | 0/00                                                                                                    |                                                                                                    | Freight                                                                                                    |                                                                                                    |                                                                                                    |                                                                                                    |
|--------------------------------------|----------------------------------------------------------------------------------------------------|----------------------------------------------------------------------------------------------------|----------------------------------------------------------------------------------------------------|----------------------------------------------------------------------------------------------------|----------------------------------------------------------------------------------------------------|----------------------------------------------------------------------------------------------------|----------------------------------------------------------------------------------------------------|----------------------------------------------------------------------------------------------------|----------------------------------------------------------------------------------------------------|
| ce:                                  |                                                                                                    | D<br>Date res                                                                                                    | ate sent: 00/00                                                                                                    | 0/00                                                                                                    |                                                                                                    | 0                                                                                                    | -                                                                                                    |                                                                                                    |                                                                                                    |
|                                      |                                                                                                    | Date res                                                                                                    | ponded: 00/0                                                                                                    |                                                                                                    |                                                                                                    | U                                                                                                    | per m3                                                                                                    |                                                                                                    |                                                                                                    |
|                                      |                                                                                                    |                                                                                                    |                                                                                                    | 0/00                                                                                                    |                                                                                                    | 0                                                                                                    | per kg                                                                                                    |                                                                                                    |                                                                                                    |
|                                      |                                                                                                    |                                                                                                    | Valid till 00/00                                                                                                    | 0/00                                                                                                    |                                                                                                    |                                                                                                    |                                                                                                    |                                                                                                    |                                                                                                    |
|                                      |                                                                                                    |                                                                                                    | 0010                                                                                                    | ,                                                                                                    |                                                                                                    |                                                                                                    |                                                                                                    |                                                                                                    |                                                                                                    |
|                                      | Edit (                                                                                                    | Juote Ref                                                                                                    | ference docum                                                                                                    | ents Co                                                                                                    | mment                                                                                                    | s                                                                                                    |                                                                                                    |                                                                                                    |                                                                                                    |
|                                      | _                                                                                                    |                                                                                                    |                                                                                                    |                                                                                                    |                                                                                                    | _                                                                                                    |                                                                                                    |                                                                                                    |                                                                                                    |
| Show: All                            | 0                                                                                                    |                                                                                                    | This quote cu                                                                                                    | rrency:                                                                                                    | USD                                                                                                    | Suppli                                                                                                    | r's default:                                                                                                    | USD                                                                                                    |                                                                                                    |
| Delete line                          |                                                                                                    |                                                                                                    |                                                                                                    |                                                                                                    |                                                                                                    |                                                                                                    |                                                                                                    |                                                                                                    |                                                                                                    |
| Item name                            | Pack Size                                                                                                    | Currency                                                                                                    | Price                                                                                                    | Freight                                                                                                    |                                                                                                    | Comment                                                                                                    |                                                                                                    | Price in PO                                                                                                    |                                                                                                    |
| Ibendazole, 400mg, tabs, chewable    | 100                                                                                                    | USD                                                                                                    | 0.00                                                                                                    |                                                                                                    | 0                                                                                                    |                                                                                                    |                                                                                                    |                                                                                                    | 0.00                                                                                                    |
| mox. 500mg + C acid, 125mg, tabs     | 15                                                                                                    | USD                                                                                                    | 0.00                                                                                                    |                                                                                                    | 0                                                                                                    |                                                                                                    |                                                                                                    |                                                                                                    | 0.00                                                                                                    |
| mox.125mg & Cl0ml, bottle (Curam)    | 1                                                                                                    | USD                                                                                                    | 0.00                                                                                                    |                                                                                                    | 0                                                                                                    |                                                                                                    |                                                                                                    |                                                                                                    | 0.00                                                                                                    |
| moxicillin, 250mg, tabs, dispersable | 100                                                                                                    | USD                                                                                                    | 0.00                                                                                                    |                                                                                                    | 0                                                                                                    |                                                                                                    |                                                                                                    |                                                                                                    | 0.00                                                                                                    |
| moxicillin, 500 mg, caps             | 21                                                                                                    | USD                                                                                                    | 0.00                                                                                                    |                                                                                                    | 0                                                                                                    |                                                                                                    |                                                                                                    |                                                                                                    | 0.00                                                                                                    |
|                                      |                                                                                                    |                                                                                                    |                                                                                                    |                                                                                                    |                                                                                                    |                                                                                                    |                                                                                                    |                                                                                                    |                                                                                                    |
|                                      |                                                                                                    |                                                                                                    |                                                                                                    |                                                                                                    |                                                                                                    |                                                                                                    |                                                                                                    |                                                                                                    |                                                                                                    |
|                                      |                                                                                                    |                                                                                                    |                                                                                                    |                                                                                                    |                                                                                                    |                                                                                                    |                                                                                                    |                                                                                                    |                                                                                                    |
|                                      |                                                                                                    |                                                                                                    |                                                                                                    |                                                                                                    |                                                                                                    |                                                                                                    |                                                                                                    |                                                                                                    |                                                                                                    |
|                                      |                                                                                                    |                                                                                                    |                                                                                                    |                                                                                                    |                                                                                                    |                                                                                                    |                                                                                                    |                                                                                                    |                                                                                                    |
|                                      |                                                                                                    |                                                                                                    |                                                                                                    |                                                                                                    |                                                                                                    |                                                                                                    |                                                                                                    |                                                                                                    |                                                                                                    |
|                                      |                                                                                                    |                                                                                                    |                                                                                                    |                                                                                                    |                                                                                                    |                                                                                                    |                                                                                                    |                                                                                                    |                                                                                                    |
|                                      |                                                                                                    |                                                                                                    |                                                                                                    |                                                                                                    |                                                                                                    |                                                                                                    |                                                                                                    |                                                                                                    |                                                                                                    |
|                                      |                                                                                                    |                                                                                                    |                                                                                                    |                                                                                                    |                                                                                                    |                                                                                                    |                                                                                                    |                                                                                                    |                                                                                                    |
|                                      |                                                                                                    |                                                                                                    |                                                                                                    |                                                                                                    |                                                                                                    |                                                                                                    |                                                                                                    |                                                                                                    |                                                                                                    |
|                                      |                                                                                                    |                                                                                                    |                                                                                                    |                                                                                                    |                                                                                                    |                                                                                                    |                                                                                                    |                                                                                                    |                                                                                                    |
|                                      |                                                                                                    |                                                                                                    |                                                                                                    |                                                                                                    |                                                                                                    |                                                                                                    |                                                                                                    |                                                                                                    |                                                                                                    |
|                                      |                                                                                                    |                                                                                                    |                                                                                                    |                                                                                                    |                                                                                                    |                                                                                                    |                                                                                                    |                                                                                                    |                                                                                                    |
|                                      |                                                                                                    |                                                                                                    |                                                                                                    |                                                                                                    |                                                                                                    |                                                                                                    |                                                                                                    |                                                                                                    |                                                                                                    |
|                                      |                                                                                                    |                                                                                                    |                                                                                                    |                                                                                                    |                                                                                                    |                                                                                                    |                                                                                                    |                                                                                                    |                                                                                                    |
|                                      |                                                                                                    |                                                                                                    |                                                                                                    |                                                                                                    |                                                                                                    |                                                                                                    | OVAN                                                                                                    |                                                                                                    | OX                                                                                                    |
|                                      |                                                                                                    |                                                                                                    |                                                                                                    |                                                                                                    |                                                                                                    |                                                                                                    | UK & NE                                                                                                    | XI.                                                                                                    | UK .                                                                                                    |
|                                      | Delete line       Show:       All         Item name       Item name         bendazole, 400mg, tabs, chewable       nox. 500mg + C acid, 125mg, tabs         nox.125mg & CLOml, bottle (Curam)       noxicillin, 250mg, tabs, dispersable         moxicillin, 500 mg, caps       All | Item name     Pack Size       bendazole, 400mg, tabs, chewable     100       nox, 500mg + C, acid, 125mg, tabs     15       nox, 125mg & Cl0ml, bottle (Curam)     1       noxicillin, 250mg, tabs, dispersable     100       noxicillin, 500 mg, caps     21 | Delete line       Show:       All       Currency         bendazole, 400mg, tabs, chewable       100       USD         nox, 500mg + C, acid, 125mg, tabs       15       USD         nox, 25mg & Cl0ml, bottle (Curran)       1       USD         noxicillin, 250mg, tabs, dispersable       100       USD         noxicillin, 500 mg, caps       21       USD | Item name       Pack Size       Currency       Price         bendazole, 400mg, tabs, chewable       100       USD       0.00         nox, 500mg + C, acid, 125 mg, tabs       15       USD       0.00         nox, 125 mg & CL0ml, bottle (Curam)       1       USD       0.00         noxicillin, 250 mg, tabs, dispersable       100       USD       0.00         noxicillin, 500 mg, caps       21       USD       0.00         and       100       USD       0.00         anxicillin, 500 mg, caps       21       USD       0.00 | Image: Show:       All       Image: Show:       All       Image: Show:       This quote currency:         Item name       Pack Size       Currency       Price       Freight         bendazole, 400mg, tabs, chewable       100       USD       0.00         nox, 500mg + C, acid, 125mg, tabs       15       USD       0.00         nox, 25mg & CL., Omi, bottle (Curam)       1       USD       0.00         noxicillin, 250mg, tabs, dispersable       100       USD       0.00         noxicillin, 500 mg, caps       21       USD       0.00 | Delete line     Show:     All     O     This quote currency:     USD       Delete line     Item name     Pack Size     Currency     Price     Freight       bendazole, 400mg, tabs, chewable     100     USD     0.00     0       nox, 500mg + C, acid, 125mg, tabs     15     USD     0.00     0       nox, 500mg + C, acid, 125mg, tabs     15     USD     0.00     0       noxicillin, 250mg, tabs, dispersable     100     USD     0.00     0       noxicillin, 500 mg, caps     21     USD     0.00     0 | Delete line       Show:       All       G       This quote currency:       USD       Supple         Delete line       Item name       Pack Size       Currency       Price       Freight       Comment         bendazole, 400mg, tabs, chewable       100       USD       0.00       0       0       0         nox, 500mg + C, acid, 125mg, tabs       15       USD       0.00       0       0       0         nox, 500mg, tabs, dispersable       100       USD       0.00       0       0       0       0         noxicillin, 250mg, tabs, dispersable       100       USD       0.00       0       0       0       0       0         noxicillin, 500 mg, caps       21       USD       0.00       0       0       0       0       0       0       0       0       0       0       0       0       0       0       0       0       0       0       0       0       0       0       0       0       0       0       0       0       0       0       0       0       0       0       0       0       0       0       0       0       0       0       0       0       0       0       0 | Delete line       Show:       All       G       This quote currency:       LSD       Supplier's default:         Delete line       Item name       Pack Size       Currency       Price       Freight       Comment         bendazole, 400mg, tabs, chewable       100       USD       0.00       0       0         nox, 500mg + C, acid, 125mg, tabs       15       USD       0.00       0       0         nox, 500mg, tabs, dispersable       100       USD       0.00       0       0       0         noxicillin, 250mg, tabs, dispersable       100       USD       0.00       0       0       0         noxicillin, 500 mg, caps       21       USD       0.00       0       0       0       0         noxicillin, 500 mg, caps       21       USD       0.00       0       0       0       0       0       0         No       1       1       1       1       1       1       1       1       1       1       1       1       1       1       1       1       1       1       1       1       1       1       1       1       1       1       1       1       1       1       1       1       < | Delete line       All       Currency       This quote currency:       USD       Supplier's default:       USD         item name       Pack Size       Currency       Price       Freight       Comment       Price in PO         bendazole, 400mg, tabs, chewable       100       USD       0.00       0       0       0         nox.125mg & GLOml, bottle (Curam)       1       USD       0.00       0       0       0         noxicillin, 500 mg, caps       21       USD       0.00       0       0       0       0         noxicillin, 500 mg, caps       21       USD       0.00       0       0       0       0       0       0         noxicillin, 500 mg, caps       21       USD       0.00       0       0       0       0       0       0       0       0       0       0       0       0       0       0       0       0       0       0       0       0       0       0       0       0       0       0       0       0       0       0       0       0       0       0       0       0       0       0       0       0       0       0       0       0       0       0 |

To add the same item twice to a quotation from a supplier, click the **Add lines(s)** button and choose the item a second time. You will be shown a warning that the item is already on the quotation, and be asked if you want to add it again. You might need to do this if the supplier has supplied two prices for the same item based on differences in packaging or other specifications. Note that if you entered an item twice in a single tender to account for such differences, it will appear twice in the list and you won't need to carry out two selections.

In the event that the currency of the quote from the supplier is not the same for each line, mSupply allows each line's currency to be edited, and the appropriate one selected.

#### Entering prices for each quotation line

When you have added all the items you want to the quotation, it's time to add the prices and other details of the supplier's quotation. To do this, double-click on the first quote line to open the *Edit Tender Response Item* window:

| 5/11 |
|------|
|------|

2025/08/12 23:52

|                             |                          |                |             | ant fender kesponse kenn       |                  |
|-----------------------------|--------------------------|----------------|-------------|--------------------------------|------------------|
| Relating                    | to Tender: Annual tender | 2022, 12 month | hs of stock | Quote line details Custom data |                  |
| General                     |                          |                |             | Price break                    |                  |
| Date                        | 05/04/2023               |                |             | Price break quantity 0         | Discount 0.00    |
| ltem                        | Albendazole 400mg, ta    | bs, chewable   | lb400tc     | Price break notes              |                  |
| Supplier                    | ACME Pharma              | ,              | ACME        |                                |                  |
| Manufacturer                |                          |                |             |                                |                  |
|                             |                          |                |             |                                |                  |
| Price                       | 0.00                     | Valid until 00 | 00/00       | Freight                        |                  |
| Pack                        | 100                      | Currency US    | 5D 🙂        | Volume per pack (cm3)          |                  |
| Supplier number of<br>packs | 0                        | Rate           | 1           | Freight factor 1               | Freight notes    |
| Freight factor              | 1                        | Rate to use    | 1           | Freight for preferred pack 0   |                  |
| Net cost                    | 0.00                     |                |             |                                |                  |
| Total Cost                  | 0.00                     |                |             | Supplier                       |                  |
| Cost Local/Pack             | 0.00                     |                |             | Supplier's code                | Exp date         |
| Preferred                   | Disqualified             |                |             | Supplier bar code              | Delivery time    |
|                             |                          |                |             | Method of Delivery             |                  |
| Evaluator commen            | it                       |                |             | Supplier comment               |                  |
|                             |                          |                |             |                                |                  |
|                             |                          |                |             |                                |                  |
|                             |                          |                |             |                                |                  |
|                             |                          |                |             |                                |                  |
|                             |                          |                |             |                                |                  |
|                             |                          |                |             |                                | OK Cancel OK & I |
|                             |                          |                |             |                                |                  |

You will note that this form is very similar to the form for ad-hoc quotes; the related tender is shown at the top, and the item and supplier fields are filled in automatically. Enter the price and other details the supplier has provided - enter as much as you can because you'll use this information when comparing quotes from different suppliers.

**Manufacturer**: Type the first few characters of the manufacturer's name and press the Tab key on the keyboard to see a list of matching manufacturers. Select the one you want.

**Price**: Very important, the price you enter is the price for **ONE PACK** of the packsize shown in the **Pack** field.

Valid until: The date this quote will expire.

Pack: The pack size (number of single items in one pack) this quote is for.

**Currency**: The currency the **Price** is in.

**Rate**: The rate used to convert the **Currency** of this quote line to the currency you are using in your datafile.

**Rate to use**: You can use a different rate to convert the **Currency** of this quote line to the currency you are using in your datafile if you like - just enter it here.

**Disqualified**: Check this if the quote line is disqualified for any reason (excluded manufacturer, for example).

**Preferred**: Check this if this is the quote you want to accept as the best - see later sections on comparing quotes from different suppliers for more on this.

Cost Local/Pack: The quoted cost per pack in your local datafile currency when converted from the

quote line currency using the rate entered in the **Rate to use** field.

**Comment**: Enter anything you need to remember or need others to know when comparing this quote with those from other suppliers.

**Price breaks**: You can also add price break information that the supplier has provided you in the *Price break* section. A price break is a reduction in price when you order over a certain quantity. The **Price Break quantity** is the number of items at which the reduction occurs and **Discount** is the percentage reduction that will apply to the price entered in the **Price** field once the **Price break quantity** is reached.

**Freight**: If you are calculating freight based on volumes or weight, or using a freight factor, enter that information in this section.

**Supplier**: Enter any extra details about the supplier in this section.

When you have finished entering details for the quote for this item, click on the **OK & Next** button to move to the next item or **OK** to save the current quotation line, close the window and go back to the *Edit Quote* window.

When you have finished adding all suppliers' quotes to the tender we recommend that you set the tender's status to confirmed (on the *Edit tender* window at the top).

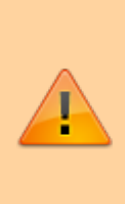

If you're finding that entering all the supplier's quotes is too much work then there's help for you! The remote tender module is what you need, where the suppliers all enter their own quotations and, when the tender closing date has passed you can simply download them to mSupply. See Uploading and downloading web tenders for details and give Sustainable Solutions a call if you're interested.

### Deleting an item from a supplier's quotation

If you wish to delete an item from the quotation, click on the line to highlight it, then click the **Delete line** button. Note that this action deletes the selected item from the quotation only, not from the tender!

#### **Reference documents tab**

This is used for saving documents which refer to the Supplier's quote, not the whole tender - use the Reference documents tab on the *Edit tender* window to do that (see Reference documents for more details). You might want to use this to save a scanned version of a paper copy of the supplier's quotation, for example.

| 12 23:52         | 7/1               | 1                 |                           | 18.04     | . Adding supplier resp |
|------------------|-------------------|-------------------|---------------------------|-----------|------------------------|
| • • •            |                   |                   | Edit Quote                |           |                        |
| From supplier:A  | CME Pharma        |                   |                           |           |                        |
| Their reference: |                   |                   |                           |           |                        |
|                  |                   |                   |                           |           |                        |
|                  |                   | Edit Quote Re     | ference documents Comment | s .       |                        |
|                  | _                 |                   |                           |           |                        |
| <u>+</u>         | _                 | <b>i</b>          |                           |           |                        |
| Upload documen   | t Delete document | Download document |                           |           | Show: Show All         |
|                  | File Name         | Created by        | Created on                | Saved on  | Version no             |
|                  | The Harry         | creates of        | Created on                | 20102 011 | Persion no             |
|                  |                   |                   |                           |           |                        |
|                  |                   |                   |                           |           |                        |
|                  |                   |                   |                           |           |                        |
|                  |                   |                   |                           |           |                        |
|                  |                   |                   |                           |           |                        |
|                  |                   |                   |                           |           |                        |
|                  |                   |                   |                           |           |                        |
|                  |                   |                   |                           |           |                        |
|                  |                   |                   |                           |           |                        |
|                  |                   |                   |                           |           |                        |
|                  |                   |                   |                           |           |                        |

Upload document button: Click on this to store a document with the quote. You will be shown a window allowing you to browse to the required document. Double-click on the document or click on it and click the **Open** button to add it to the quote (called "uploading" it). Once it has been successfully uploaded it will appear in the list of documents below the buttons.

**Delete document** button: Click on a document in the list to select it and click on this button to delete the file and remove it from the quote. You will be asked to confirm the deletion.

**Download document** button: This will allow you to save one of the files in the list to your computer (called "downloading" it) so that you can view or edit it. Click on the file you want to view or edit to select it in the list then click on the **Download document** button. You will be shown two options: click on Download to just save the file on your computer or Download and open to save the file on your computer and open it for viewing or editing. A window will open for you to select the location to save the file on your computer. Browse to the folder you want to save it in then either double-click on the folder or click on it to select it then click on the **Open** button. The file will be saved in the location you chose. If you selected the Download and open option the file will also be opened for you to view or edit.

If you want any edits you make to the document to be saved to the quote, when you have finished editing, you must upload the edited version to the quote using the Upload document button. Don't forget or your edits will only exist on your computer, not on the quote! It is not necessary to change the document's name so that you don't overwrite the original, as mSupply will recognise that changes have been made, and will save it as a new version (and keep the old version too). The file's version number will appear in the Version no column. The Show drop down list above that column allows all versions to be displayed, or only the latest one.

#### **Comments tab**

This is used for adding comments from you or the supplier, things that need to be remembered or considered later.

| • • •                      | Edit Quote                            |              |
|----------------------------|---------------------------------------|--------------|
| From supplier: ACME Pharma |                                       |              |
| Their reference:           |                                       |              |
|                            |                                       |              |
|                            | Edit Quote Reference documents Commer | 15           |
|                            |                                       |              |
| My Comment                 |                                       |              |
|                            |                                       |              |
|                            |                                       |              |
|                            |                                       |              |
|                            |                                       |              |
|                            |                                       |              |
| Supplier comment           |                                       |              |
|                            |                                       |              |
|                            |                                       |              |
|                            |                                       |              |
|                            |                                       |              |
|                            |                                       |              |
|                            |                                       |              |
|                            |                                       | OK & Next OK |

Simply type the comments you want to save in the appropriate box. When you click the **OK** or **OK & Next** button the comments (and all other changes to the tender) will be saved.

To view comments saved on the quote, simply view this tab.

## Importing responses from a spreadsheet

You can import a supplier's responses to a tender using a spreadsheet. The spreadsheet has a special format and the best way to create it is to export it from the tender. After entering all the items and quantities that the suppliers are to bid on and set the **Incoterm** for the tender (on the *Items and compare Prices* tab - see the 18.01. Introduction to tender management page for details), go to the *Choose Suppliers and Enter responses* tab of the tender:

| 2025/08/12 2 | 23:52 |
|--------------|-------|
|--------------|-------|

#### 9/11

| • •                            |                            |                   | Edit Tender           |                     |                      |                     |                    |
|--------------------------------|----------------------------|-------------------|-----------------------|---------------------|----------------------|---------------------|--------------------|
| Description Test tender        |                            |                   |                       |                     |                      |                     |                    |
| Creation date 18/10/2024       | Issue date 18/10/2024      | Response by       | Date/Time 00/00/00    | 00:00               | Status: cn           | Locke               | d                  |
| Serial Number: 1               | Our reference              |                   |                       |                     |                      |                     |                    |
| Comment                        |                            |                   |                       |                     |                      |                     |                    |
| Items and Compare Prices Notes | Choose Suppliers and Enter | responses Standar | d conditions   Purcha | se orders Reference | documents Tender pre | ferences Synchron   | ise Log Currencies |
| <b>•</b>                       | <b></b>                    |                   |                       |                     | Subject For Email:   |                     |                    |
| Add Suppliers Delete Suppli    | er Print Invitation        | To Spreadsheet    |                       |                     | Prices adjusted to   | local currency: USD |                    |
| Supplier Name                  | Supplier's code            | Date Sent         | Date Responded        | Supplier ref        | Total bid            | Tender value        | Total on PO        |
| De Backer & Co                 | 1900001227                 |                   |                       |                     | 11,760.00            | 0.00                | 0.00               |
| ecial supplier                 | Special supplier           |                   |                       |                     | 11,740.00            | 0.00                | 0.00               |
| onder supplier                 | WS                         |                   |                       |                     | 26,400.00            | 0.00                | 0.00               |
|                                |                            |                   |                       |                     |                      |                     | _                  |
|                                |                            |                   |                       |                     |                      |                     |                    |
|                                |                            |                   |                       |                     |                      |                     | _                  |
|                                |                            |                   |                       |                     |                      |                     |                    |
|                                |                            |                   |                       |                     |                      |                     |                    |
|                                |                            |                   |                       |                     |                      |                     | _                  |
|                                |                            |                   |                       | Total PO for a      | all Suppliers 0.00   |                     |                    |
|                                |                            |                   |                       |                     |                      | Cancel              | ОК                 |

Click on the **To Spreadsheet** button and select the *Supplier response template* option. The spreadsheet will be created and opened for you. It has 3 sheets:

- **sheet 1** contains the tender, supplier and quote information. When you first open the spreadsheet, this sheet contains the details of the items and quantities to bid on only: do not alter them!
- **sheet 2** contains details of all the manufacturers used on sheet 1. Do not alter any of these details.
- **sheet 3** contains details of all the currencies used on sheet 1. Do not alter any of these details.

Sheet 1 looks like this:

|                | A                                      | в      | с          | D               | E                                    | F                   | G                   | н                           | I                 | J                      | к                | L           | м             | N                  | 0                 | Р        |
|----------------|----------------------------------------|--------|------------|-----------------|--------------------------------------|---------------------|---------------------|-----------------------------|-------------------|------------------------|------------------|-------------|---------------|--------------------|-------------------|----------|
| 1              |                                        |        |            |                 |                                      |                     |                     |                             |                   |                        |                  |             |               |                    |                   |          |
| 2              |                                        |        |            | Supplier code : | ACME                                 |                     |                     |                             |                   |                        |                  |             |               |                    |                   |          |
| 3              |                                        |        |            | Supplier Name : | ACME Pharma                          |                     |                     |                             |                   |                        |                  |             |               |                    |                   |          |
| 4              |                                        |        |            | Supplier ID :   | 209CA668D4EC48498E955BC66419EC<br>E6 |                     |                     |                             |                   |                        |                  |             |               |                    |                   |          |
| 5              |                                        |        |            | Tender ID :     | 8FB18538144D4CAC82FE5B3E248512<br>CF |                     |                     |                             |                   |                        |                  |             |               |                    |                   |          |
| 6              |                                        |        |            |                 |                                      |                     |                     | Te                          | st tender         |                        |                  |             |               |                    |                   |          |
| 7              |                                        |        |            |                 |                                      |                     |                     |                             |                   |                        |                  |             |               |                    |                   |          |
| 8              | 8 Profiled by a Country Trade and date |        |            |                 |                                      |                     |                     | To be completed by supplier |                   |                        |                  |             |               |                    |                   |          |
| 9              |                                        |        |            | Freimes         | y moupply render module              |                     |                     |                             |                   |                        | Mandatory fields |             |               | Non                | mandatory fields  |          |
|                |                                        |        |            |                 |                                      |                     |                     |                             |                   | Offered price per pack |                  |             |               |                    |                   |          |
| 10 Internal Li | ne ID                                  | Line # | Item Code# | Item Name       | Requested Number of packs            | Requested Pack size | Requested Total Qty | Units                       | Offered Pack size | [EXW - Ex Works]       | Currency         | Expiry Date | Delivery time | Supplier item code | Manufacturer Name | Comments |
| 18             |                                        |        |            |                 |                                      |                     |                     |                             |                   |                        |                  |             |               |                    |                   |          |

Enter the details of the supplier's bid for each item in each row of sheet 1, starting at column I:

| Column | Mandatory? | Title                  | Description                                                            |
|--------|------------|------------------------|------------------------------------------------------------------------|
| I      | Mandatory  | Offered pack size      | The pack size offered by the supplier for this item                    |
| J      | Mandatory  | Offered price per pack | The price for a pack for this item                                     |
| К      | Mandatory  | Currency               | The three letter currency code of the price                            |
| L      | Mandatory  | Expiry Date            | The expiry date of the stock being offered                             |
| М      | Mandatory  | Delivery time          | The number of days between the closing date of the tender and delivery |
| N      | Optional   | Supplier item code     | The code of the item in the supplier's item catalogue                  |
| 0      | Optional   | Manufacturer name      | The name of the manufacturer                                           |

| Column | Mandatory? | Title    | Description                                                 |
|--------|------------|----------|-------------------------------------------------------------|
| Р      | Optional   | Comments | Any remarks that the supplier wants to make about this line |

If you add new manufacturers or currencies on sheet 1 they will be created for you during the import. You do not need to add them to sheets 2 and 3.

When complete, save the spreadsheet and **close it** (if you don't close it, mSupply will not be able to open and read it). then double-click on the supplier's name in the list to see the supplier's quotes window:

| 0                          |           |           |                     | Edit Quo        | te            |         |                |             |               |
|----------------------------|-----------|-----------|---------------------|-----------------|---------------|---------|----------------|-------------|---------------|
| From supplier: ACME Pharma |           |           | Dates:              |                 |               | Freight |                |             |               |
| heir reference:            |           |           | Date sent: 00/00/00 |                 |               | 0       | per m3         |             |               |
|                            |           |           | Date res            | ponded: 00/0    | 0/00          | 0       | per kg         |             |               |
|                            |           |           |                     | Valid till 00/0 | 0/00          |         |                |             |               |
|                            |           | Ed        | it Quote Re         | ference docun   | nents Commer  | nts     |                |             |               |
| •                          | Show A    | II 🖯      | )                   | This quote of   | currency: USD | 🖯 Suppl | ier's default: | USD         | -             |
| New line(s) Dele           | te line   |           |                     |                 |               |         |                |             | Import tender |
| Code                       | item name | Pack Size | Currency            | Price           | Freight       | Comment |                | Price in PO |               |
|                            |           |           |                     |                 |               |         |                |             |               |
|                            |           |           |                     |                 |               |         |                |             |               |
|                            |           |           |                     |                 |               |         |                |             |               |
|                            |           |           |                     |                 |               |         |                |             |               |
|                            |           |           |                     |                 |               |         |                |             |               |
|                            |           |           |                     |                 |               |         |                |             |               |
|                            |           |           |                     |                 |               |         |                |             |               |
|                            |           |           |                     |                 |               |         |                |             |               |
|                            |           |           |                     |                 |               |         |                |             |               |
|                            |           |           |                     |                 |               |         |                |             |               |
|                            |           |           |                     |                 |               |         |                |             |               |
|                            |           |           |                     |                 |               |         |                |             |               |
|                            |           |           |                     |                 |               |         |                |             |               |
|                            |           |           |                     |                 |               |         |                |             |               |
|                            |           |           |                     |                 |               |         |                |             |               |
|                            |           |           |                     |                 |               |         |                |             |               |

Click on the **Import tender** button, select the spreadsheet file and click on the **Open** button. mSupply will carry out the import and you will see the results in the table in the supplier's quotes window.

After the import, you can still manually edit any of the supplier's quotes by double-clicking on the individual lines, as described in the Entering responses manually section above.

Previous: 18.03. Adding suppliers to a tender and inviting responses || Next: 18.05. Tender reference documents

#### From: https://docs.msupply.org.nz/ - mSupply documentation wiki

Permanent link:

https://docs.msupply.org.nz/tender\_management:receiving\_quotations\_from\_suppliers?rev=1674575373

Last update: 2023/01/24 15:49

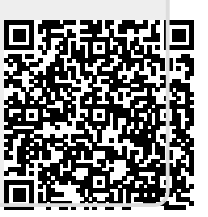